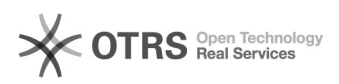

## [SEI] Configurar a 2FA 16/11/2024 11:12:26

|                                                                                                    |                                                                                                    |                     | Imprimir arti            | igo da FAQ |
|----------------------------------------------------------------------------------------------------|----------------------------------------------------------------------------------------------------|---------------------|--------------------------|------------|
| Categoria:                                                                                                    | SISTEMAS::SEI                                                                                                    | Votos:              | 0                        |            |
| Estado:                                                                                                    | public (all)                                                                                                    | Resultado:          | 0.00 %                   |            |
|                                                                                                    |                                                                                                    | Última atualização: | Qua 17 Jul 17:40:27 2024 |            |
| Palayras-chave                                                                                                    |                                                                                                    |                     |                          |            |
| SEI;2FA;Configurar                                                                                                    | -                                                                                                    |                     |                          |            |
|                                                                                                    |                                                                                                    |                     |                          |            |
| Sintoma (públi                                                                                                    | co)                                                                                                    |                     |                          |            |
| Este documento vis<br>autenticação de do                                                                                           | sa instruir sobre como realizar a configuração da<br>si fatores (2FA) do SEI.                                                                                                    |                     |                          |            |
| Problema (púb                                                                                                    | lico)                                                                                                    |                     |                          |            |
|                                                                                                    |                                                                                                    |                     |                          |            |
| Solução (públic                                                                                                    | co)                                                                                                    |                     |                          |            |
| PROCEDIMENTO PA                                                                                                    | NRA EXECUÇÃO                                                                                                    |                     |                          |            |
| <ol> <li>A autenticação e<br/>junta algo que vocé<br/>smartphone). Some<br/>Após validar a senh<br/>gerado pelo aplicat</li> </ol> | em 2 fatores, ou 2FA, fornece segurança adicional, pois<br>ê sabe (a sua senha) com algo que você possui (o seu<br>ente com a combinação dos dois será possível efetuar o login.<br>na, será preciso informar um código de 6 dígitos, que será<br>tivo no smartphone. |                     |                          |            |
| 2. Gerando um Cóc<br>2.1. Na tela de logi<br>link "Autenticação                                                                    | ligo para Ativação:<br>n do sistema, após informar seu usuário e senha, clique no<br>em dois fatores":                                                                                                    |                     |                          |            |
| 2.2. Clique em Pros<br>fatores:                                                                                                    | sseguir na tela de apresentação da autenticação em dois                                                                                                    |                     |                          |            |
| 2.3. A mensagem a<br>apenas ignore-a:                                                                                              | abaixo será exibida e se você nunca fez este procedimento                                                                                                    |                     |                          |            |
| <ol> <li>Instalação do Ap</li> <li>Será gerado ur</li> </ol>                                                                       | licativo de Autenticação:<br>m código QR como este:                                                                                                    |                     |                          |            |
| 3.2. Para lê-lo, insta<br>autenticação em du<br>Authenticator, Free<br>instalar. Os exempl                                         | ale em seu smartphone um aplicativo próprio para<br>uas etapas, como o Google Authenticator, Microsoft<br>:OTP, Authy, etc. Acesse a Apple Store ou o Google Play para<br>los abaixo usam o Google Authenticator.                                                     |                     |                          |            |
| 4. Leitura do Códig<br>4.1. Abra o aplicati                                                                                        | o:<br>vo Google Authenticator:                                                                                                    |                     |                          |            |
| 4.2. Encontre a opo<br>o aplicativo tenha a                                                                                        | ão para leitura de código. Pode ser necessário permitir que<br>acesso a câmera do smartphone:                                                                                                    |                     |                          |            |
| 4.3. Aponte a câme<br>adicione a conta no                                                                                          | era para o código QR que está sendo exibido na tela e<br>o aplicativo.                                                                                                    |                     |                          |            |
| 5. Configuração Ma<br>5.1. Execute este p<br>exemplo, se estiver<br>seu celular não est<br>manual" ou "Inserin                     | anual do Código:<br>passo apenas se você não consegue ler o código QR. Por<br>r acessando esta página pelo smartphone ou se a câmera do<br>iver funcionando. No aplicativo localize a opção "Entrada<br>r chave de configuração":                                     |                     |                          |            |
| 5.2. Clique sobre o<br>código QR para cop<br>clique em "Adiciona                                                                   | código alfanumérico que está sendo exibido logo abaixo do<br>piá-lo. Em seguida, cole-o no aplicativo de autenticação e<br>ar":                                                                                                    |                     |                          |            |
| 6. Finalização do Ca<br>6.1. Informe um en<br>Por exemplo, pode<br>senha de acesso ao                                              | adastro:<br>dereço de e-mail que não seja associado com a instituição.<br>ser do gmail, hotmail, yahoo etc. É imprescindível que a<br>o e-mail seja diferente da senha de acesso ao sistema:                                                                          |                     |                          |            |
| 6.2. Clique em "Env<br>endereço de e-mail<br>que o mecanismo o                                                                     | viar" para que um link de ativação seja enviado para o<br>l fornecido. Somente após receber o e-mail e clicar no link é<br>de autenticação em 2 fatores estará ativado.                                                                                               |                     |                          |            |
| 7. Login com a Auto<br>7.1. Se a autentica<br>usuário e senha, se<br>aplicativo de auten<br>valor no campo Cód                     | enticação em 2 Fatores:<br>ção em 2 fatores estiver ativada, então, após informar o<br>erá exibida outra tela solicitando o código numérico. Abra o<br>titcação no seu smartphone e veja o código gerado. Informe o<br>digo de Acesso e clique em Validar:            |                     |                          |            |
| 7.2. De agora em d<br>smartphone, porqu<br>qualquer um dos co<br>que o seu smartpho                                                | liante, sempre que fizer login, será preciso consultar o seu<br>le o código muda a cada 30 segundos. O sistema aceitará<br>ódigos gerados nos últimos 90 segundos por isso é importante<br>one esteja com o horário correto.                                          |                     |                          |            |
|                                                                                                    |                                                                                                    |                     |                          |            |
|                                                                                                    |                                                                                                    |                     |                          | Página 1   |